# Profils spectraux obtenus avec SPID

### Dans le noir Total !

Dans « Logiciels Physique Chimie » ouvrir SPID=HR

Appuyer sur la caméra pour lancer l'acquisition, sur l'icône juste à droite pour l'arrêter.

Ne pas toucher aux paramètres (SPID les gérera alors automatiquement)

### Le capteur (de la fibre optique) doit toucher l'ampoule des différentes lampes

## Acquisition pour la lampe à filament (générateur jaune) pour U = 5.0 V

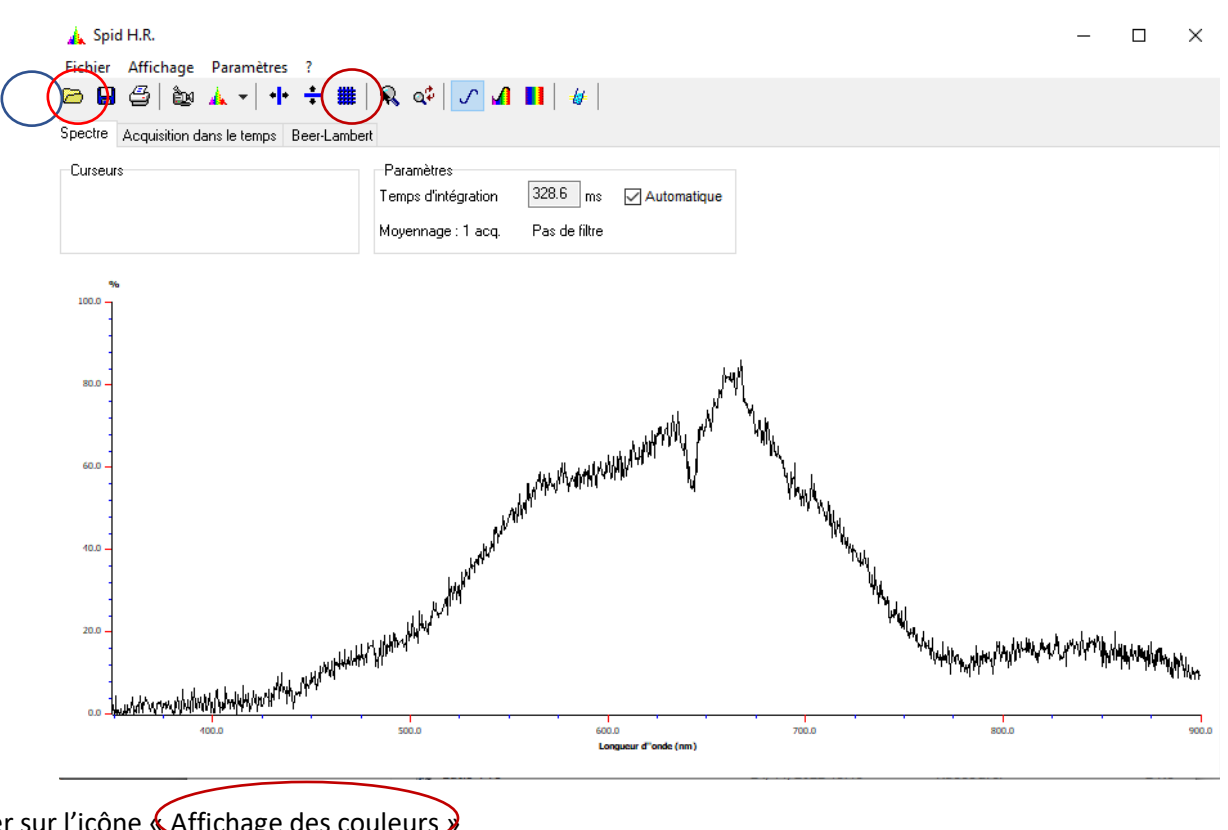

## Appuyer sur l'icône (Affichage des couleurs)

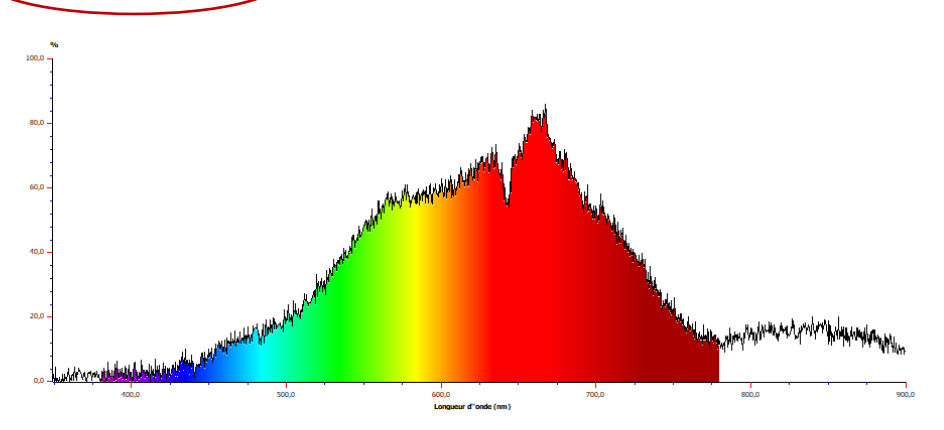

## Acquisition pour la lampe à filament (générateur jaune) pour U = 10 V

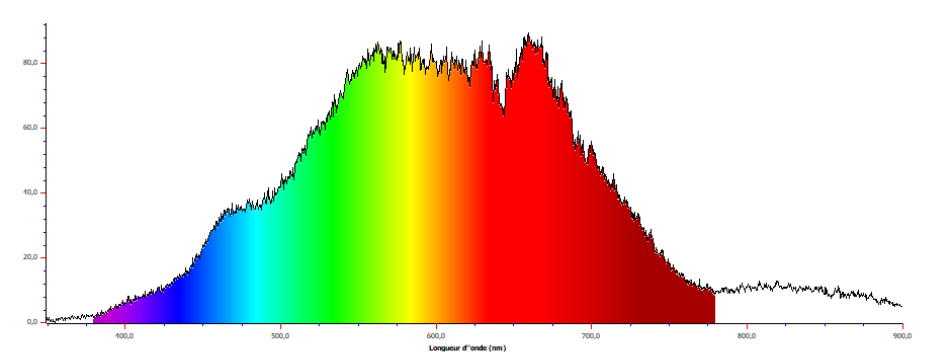

### Acquisition superposition (pour la lampe à filament, générateur jaune) pour U = 5.0 V et 10 V

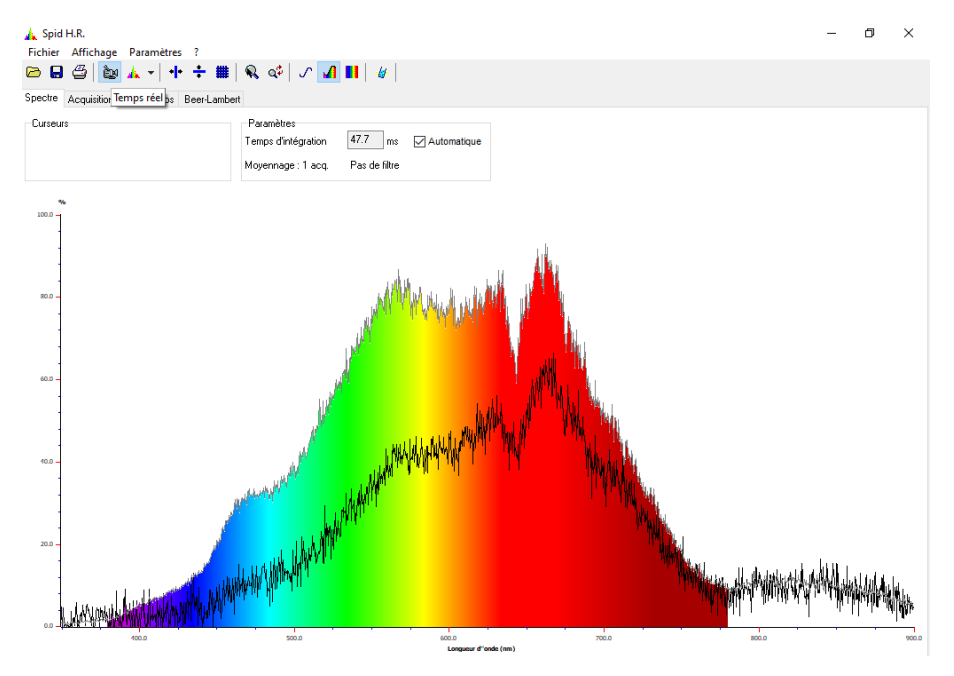

### Acquisition la lampe à vapeur de Mercure

Une fois l'acquisition réalisée automatiquement, Aller sur affichage, puis sélectionner « Curseurs » pour obtenir 2 valeurs de longueurs d'onde caractéristiques émises par le gaz basse pression

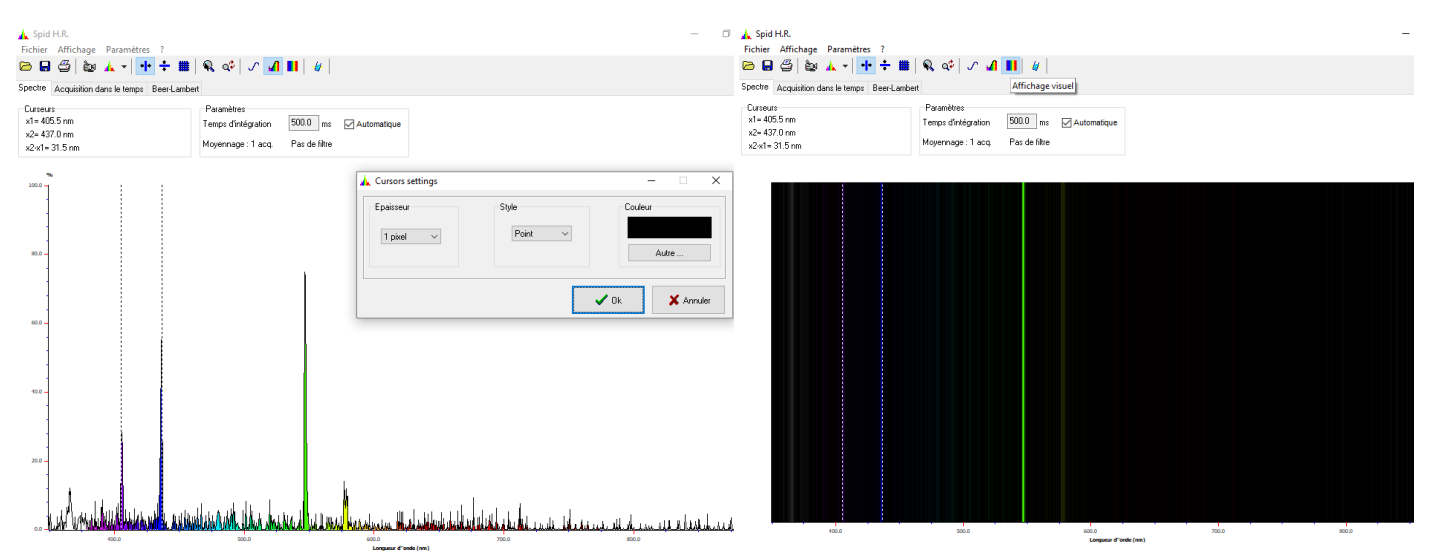

On peut aussi afficher le spectre en Allant sur l'icône « Affichage visuel »

### Acquisition la lampe à vapeur de Sodium

Une fois l'acquisition réalisée automatiquement, Aller sur affichage, puis sélectionner « Curseurs » pour obtenir 2 valeurs de longueurs d'onde caractéristiques émises par le gaz basse pression

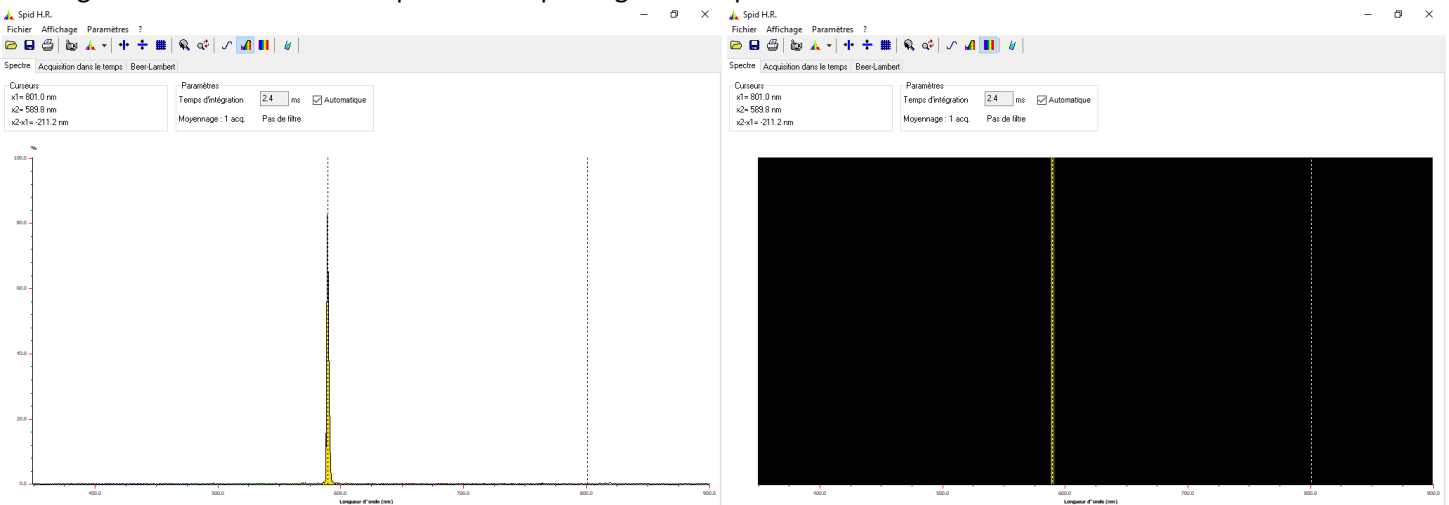